# D-Link Quick Installation Guide

This product can be set up using any current web browser, i.e., Internet Explorer 6.x, Netscape Navigator 7.x.

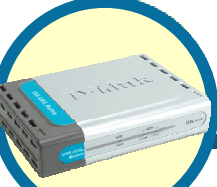

DSL-210 USB ADSL Modem

## Before Your Begin

1. If you purchased this USB ADSL Modem to you high-speed Internet connection with computers, you must have established Internet account from an Internet Service Provider (ISP).

2. It's best to use the same computer that is connected to your modem for configuring the DSL-210 Modem. See Appendix at the end of this Quick Installation Guide or the Manual on the CD-ROM for setting each network adapter to automatically obtain an IP address.

# **Check Your Package Contents**

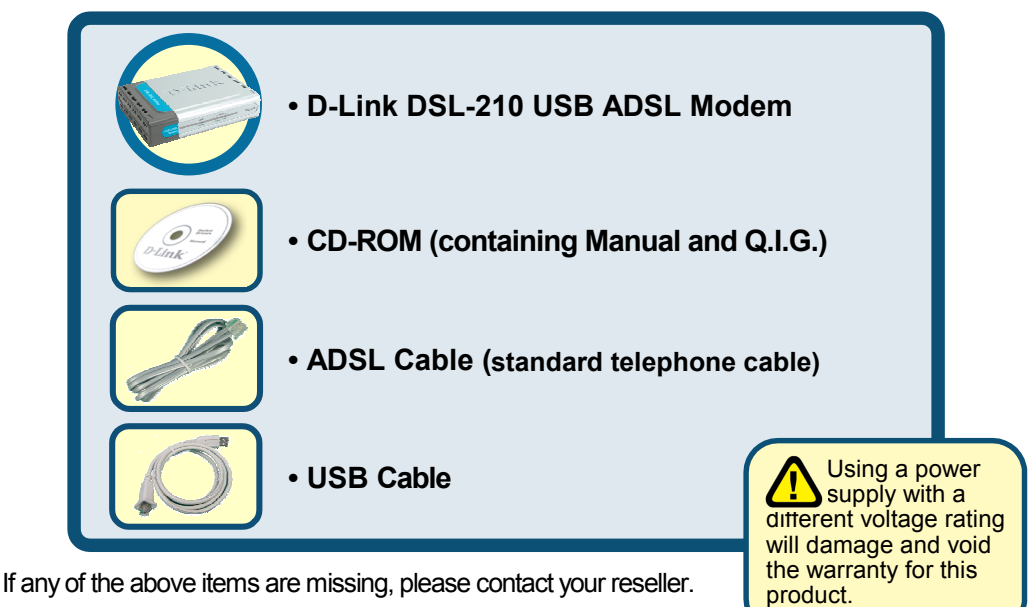

©2002 D-Link Corporation, Inc. All rights reserved. Trademarks or registered trademarks are the property of their respective holders. Software and specifications subject to change without notice. D-Link DSL-210 USB ADSL Modem

# **1** Connecting The DSL-210 USB ADSL Modem To Computer

- A. Insert one end of an USB cable to the USB port on the back panel of the DSL-210. The Power LED will turn ON to indicate proper operation.
- **B.** Use the twisted-pair ADSL cable (standard telephone cable) included with the Modem to connect it to the telephone wall socket. Plug one end of the cable into the ADSL port on the rear panel of the Modem and insert the other end into the wall socket.

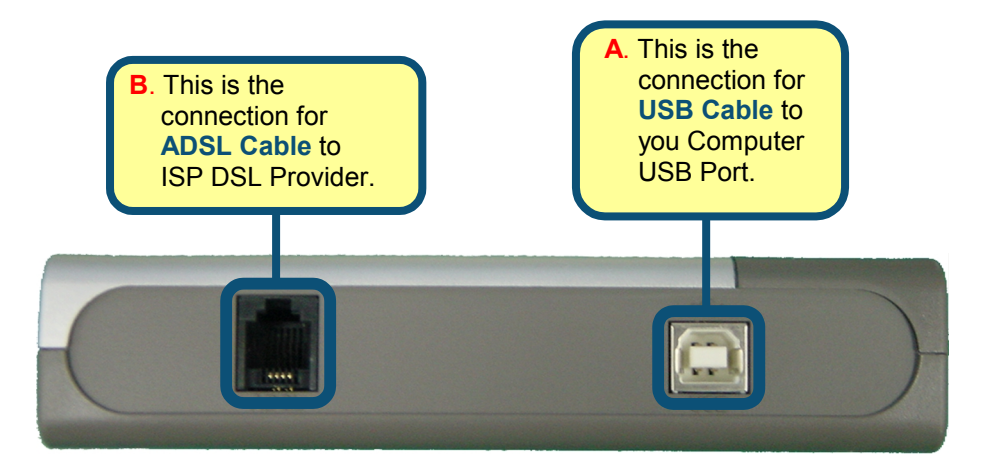

### 2 Connecting The DSL-210 USB ADSL Modem to Internet

If you are instructed to use a split line style filter you must install the device between the Modem and the phone jack. Use standard telephone cable with standard RJ-11 connectors. The splitter has three RJ-11 ports used to connect to the wall jack, the Modem and if desired, a telephone or telephone device. The connection ports are typically labeled as follows:

The diagram below illustrates the proper use of the split line style filter.

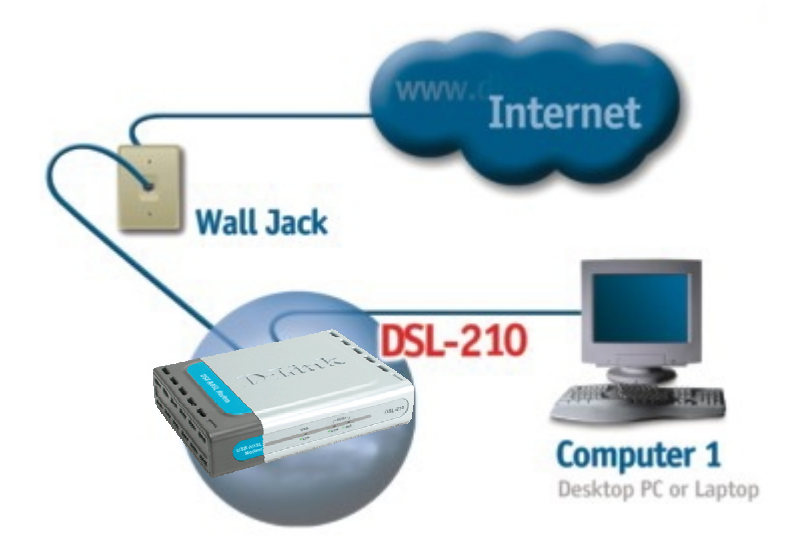

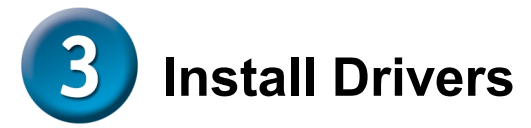

#### 3.1 Windows XP

When the system was completed, windows will detect the modem automatically, please click Cancel. Then insert the driver CD supplied.

Found New Hardware Wizard

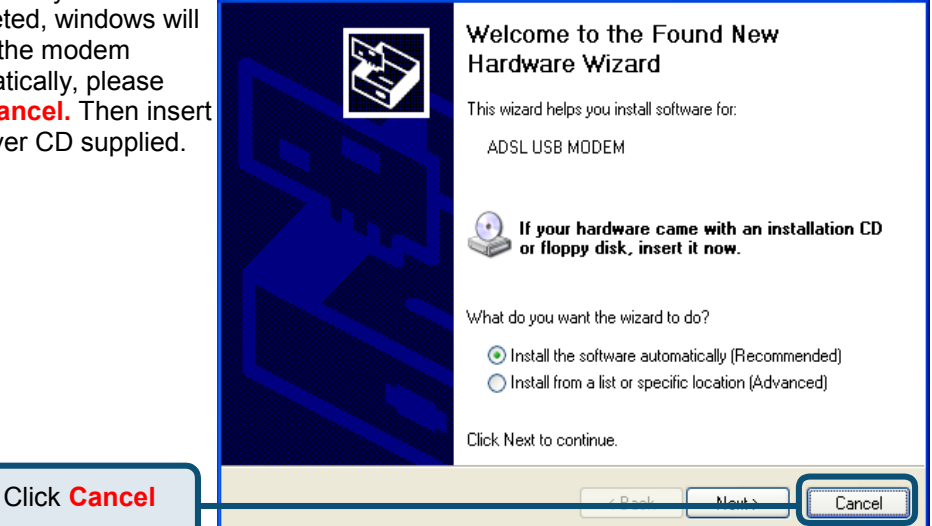

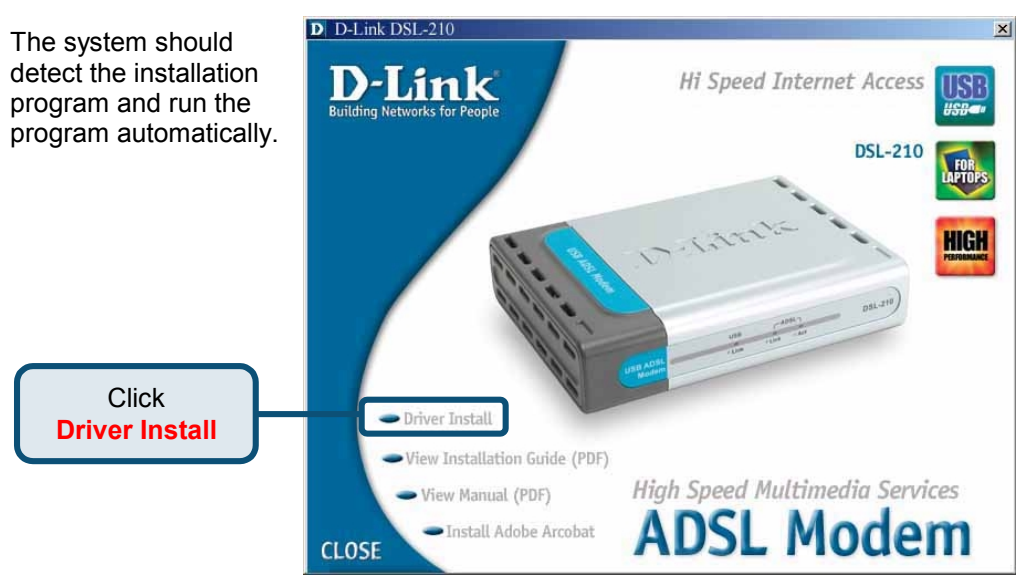

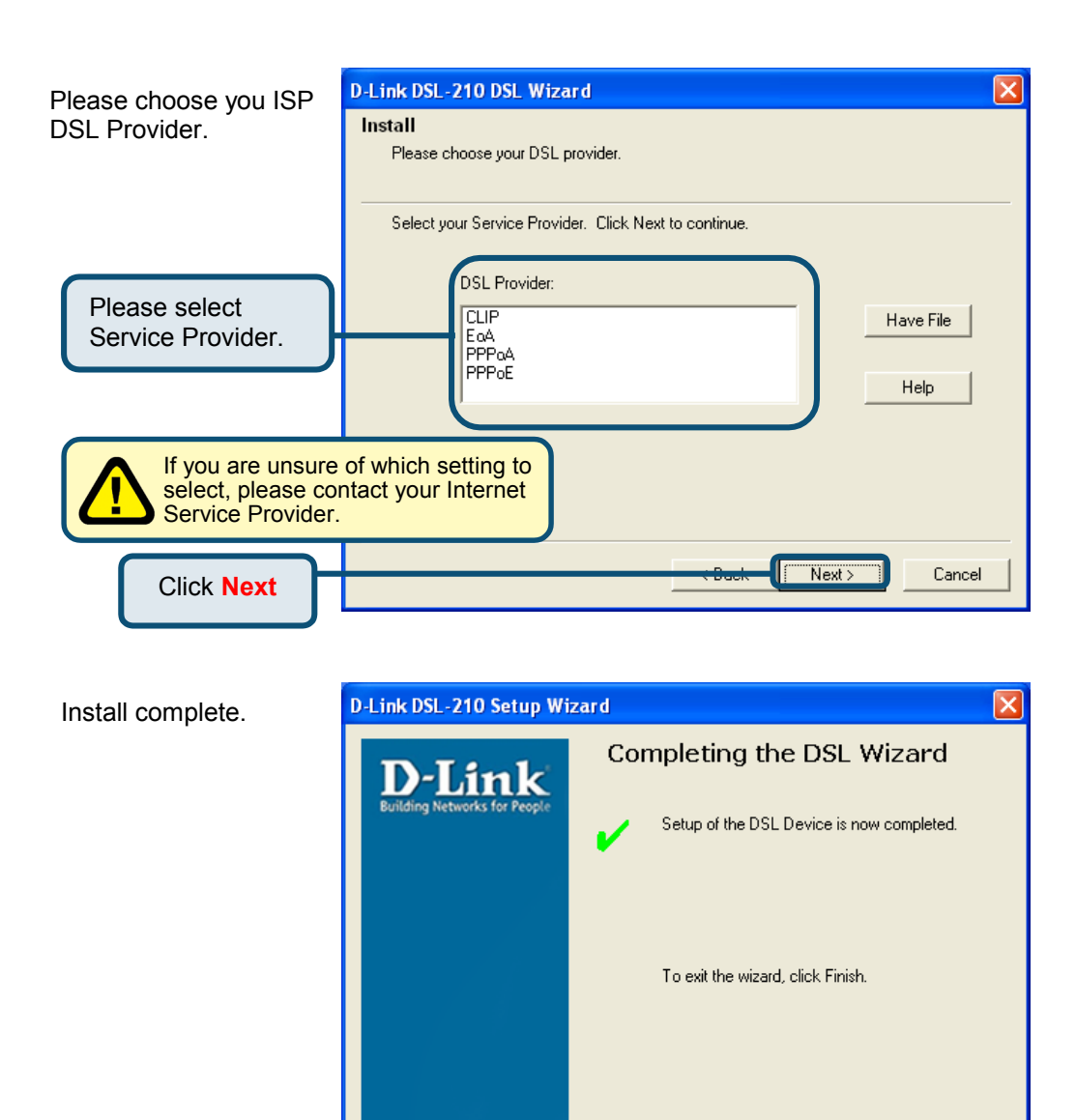

Finish

Click Finish

#### 3.2 Windows 2000

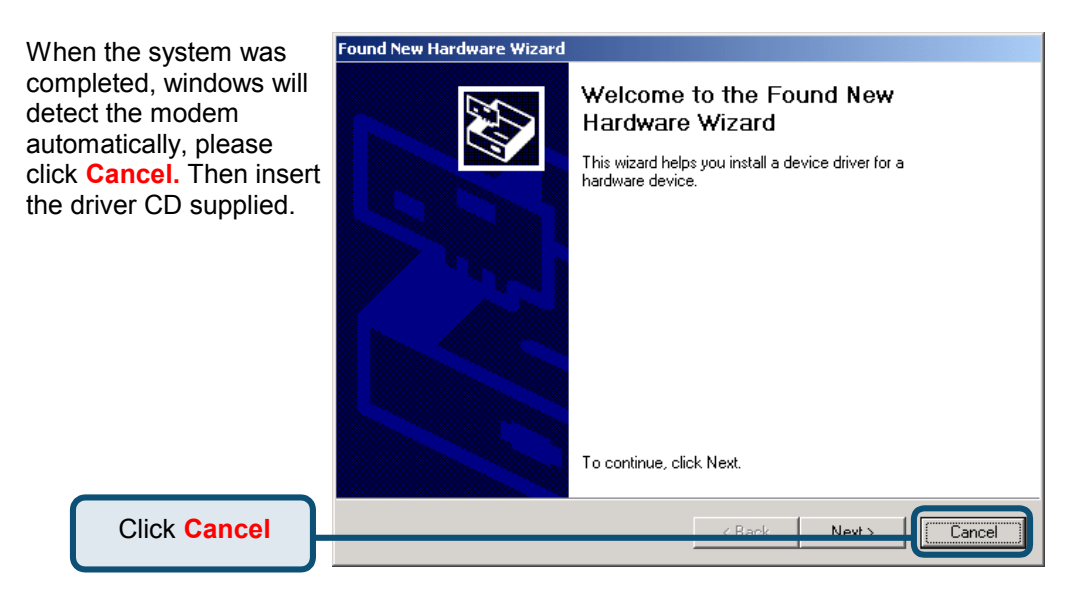

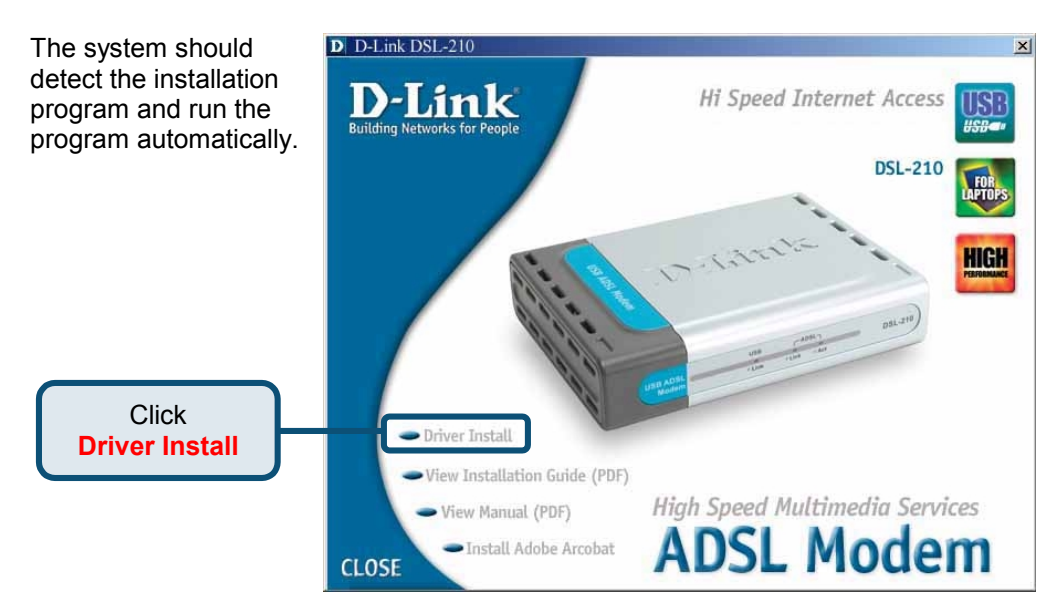

| Please choose you ISP<br>DSL Provider.                                                             | D-Link DSL-210 Setup Wizard<br>Install<br>Please choose your DSL provider.                                                  | × |  |  |
|----------------------------------------------------------------------------------------------------|----------------------------------------------------------------------------------------------------|---|--|--|
| Please select<br>Service Provider.                                                                 | Select your Service Provider. Click Next to continue.   DSL Provider: Have File   CLIP Have File   PPPoA PPPoA   PPPoE Help |   |  |  |
| If you are unsure of which setting to<br>select, please contact your Internet<br>Service Provider. |                                                                                                    |   |  |  |
| Click Next                                                                                         | Cancel                                                                                                    |   |  |  |

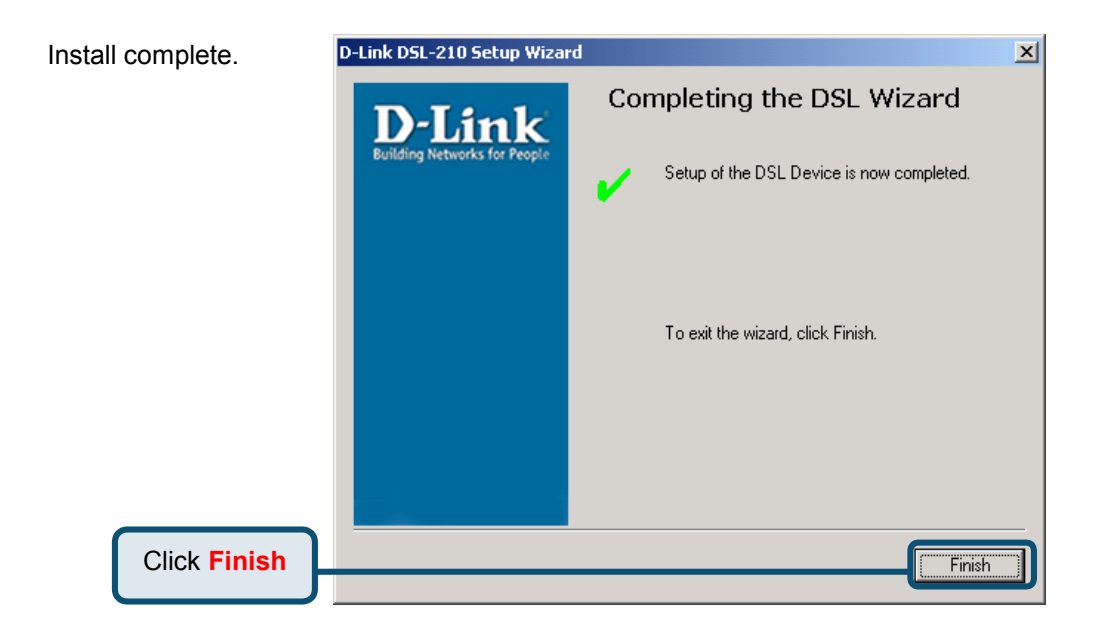

#### 3.3 Windows ME

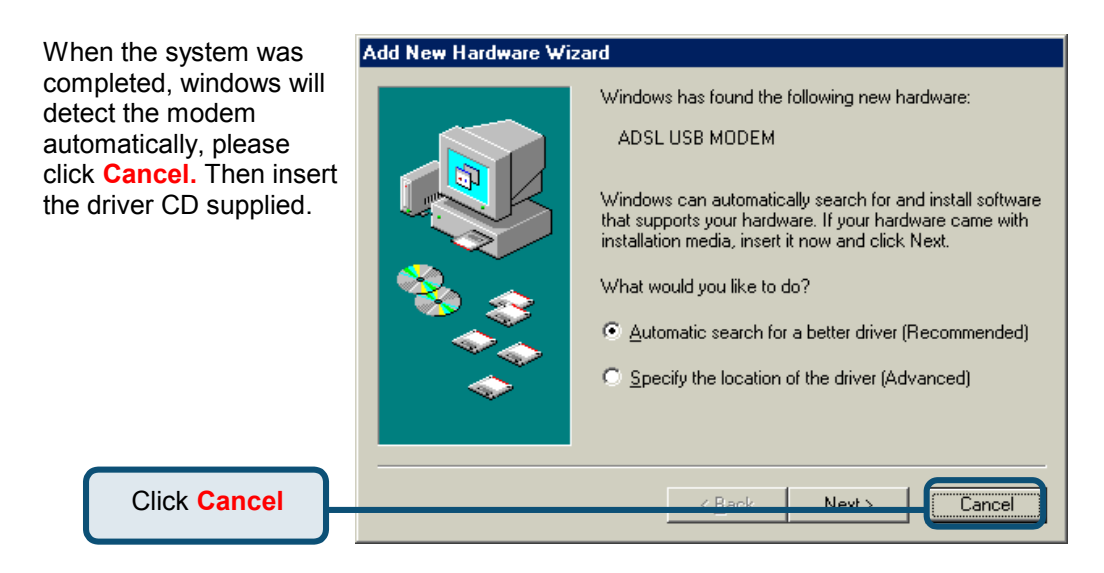

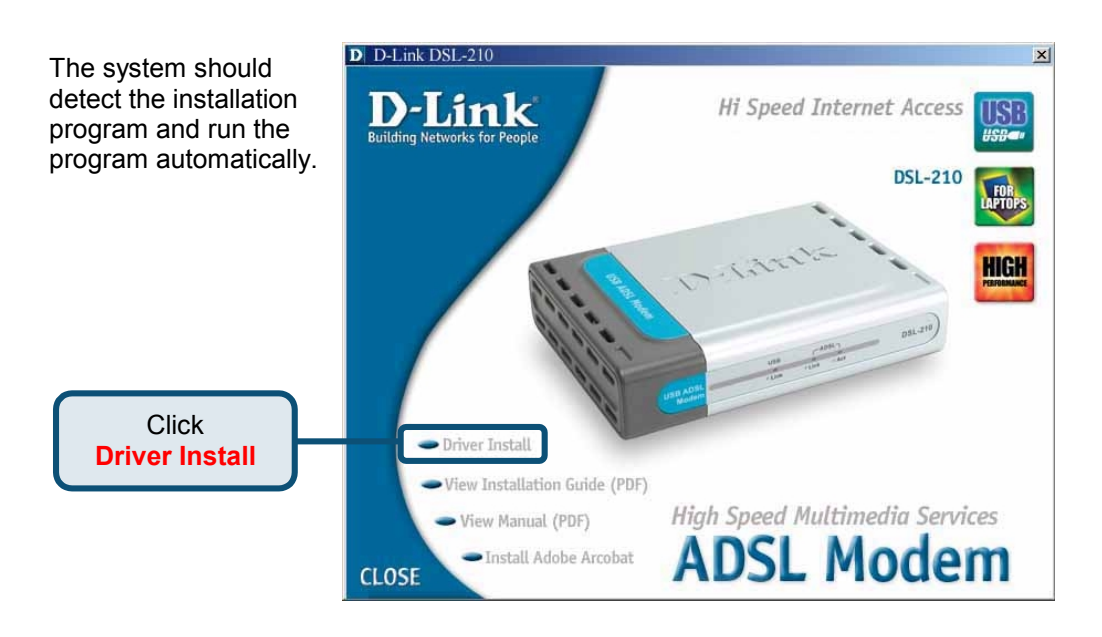

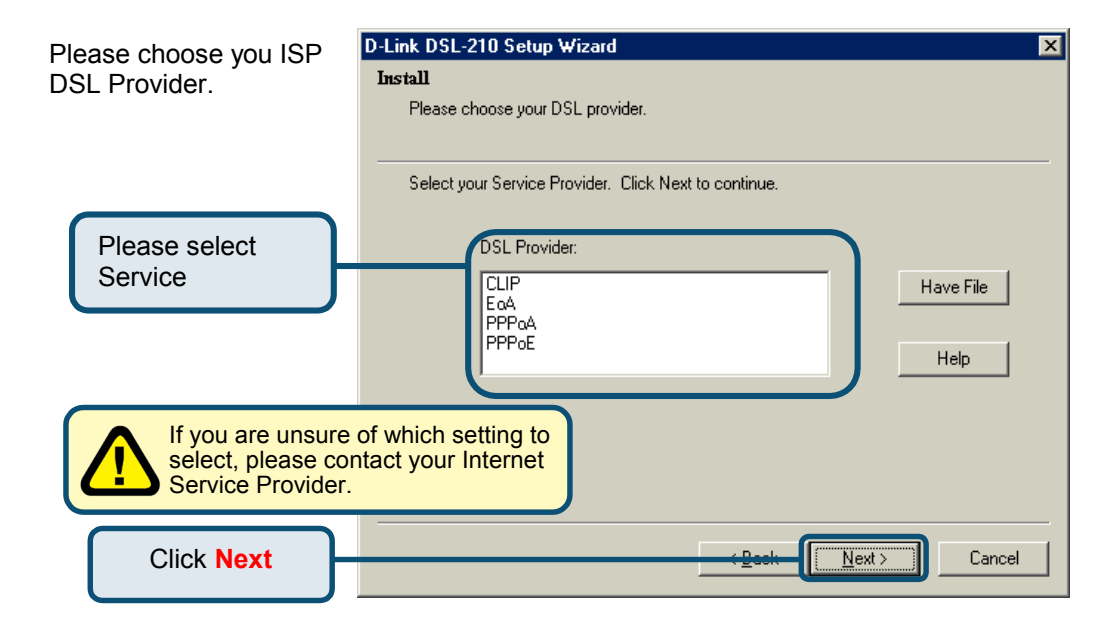

| Install complete. | D-Link DSL-210 Setup Wizard  |                                           | × |
|-------------------|------------------------------|-------------------------------------------|---|
|                   | <b>D</b> -Link               | Completing the DSL Wizard                 |   |
|                   | Building Networks for People | Setup of the DSL Device is now completed. |   |
|                   |                              | To exit the wizard, click Finish.         |   |
| Click Finish      |                              | Finish                                    |   |
|                   |                              |                                           |   |

### 3.4 Windows 98SE

When the system was completed, windows will This wizard searches for new drivers for: detect the modem **USB Device** automatically, please click Cancel. Then insert the driver CD supplied. A device driver is a software program that makes a hardware device work. Click Cancel Nout Cancel

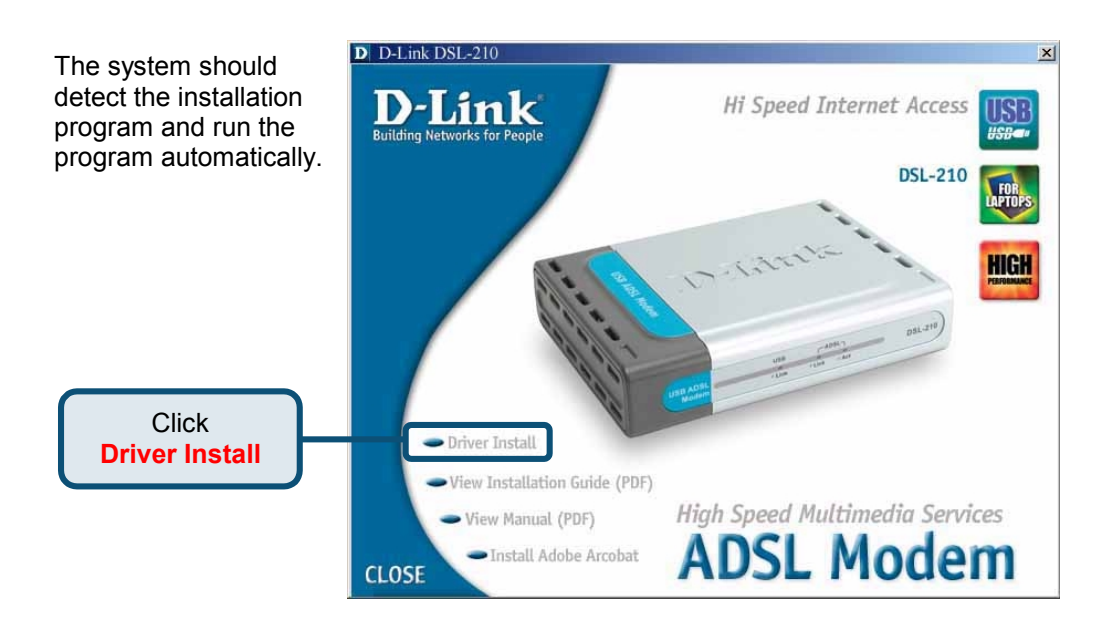

#### Add New Hardware Wizard

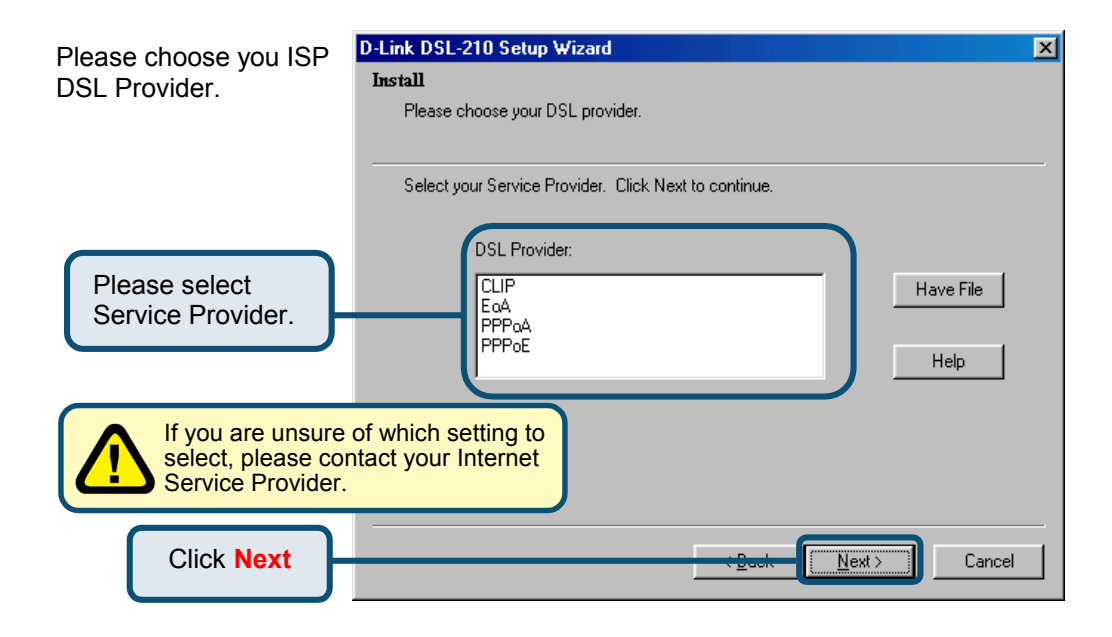

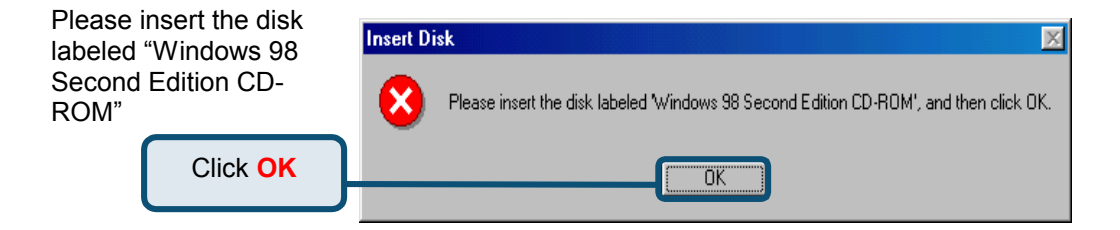

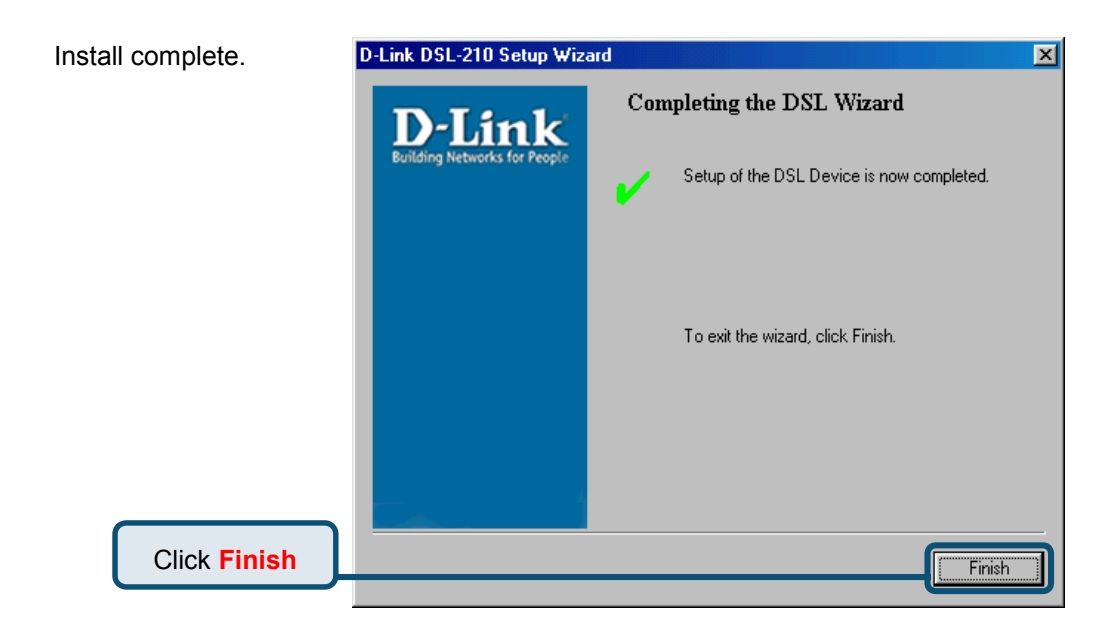

### **Technical Support**

You can find the most recent software and user documentation on the **D-Link** website.

**D-Link** provides free technical support for customers within the United States for the duration of the warranty period on this product.

U.S. customers can contact **D-Link** technical support through our web site or by phone.

D-Link Technical Support over the Telephone:

(800) 758-5489 24 hours a day, seven days a week

D-Link Technical Support over the Internet:

http://support.dlink.com email: support@dlink.com

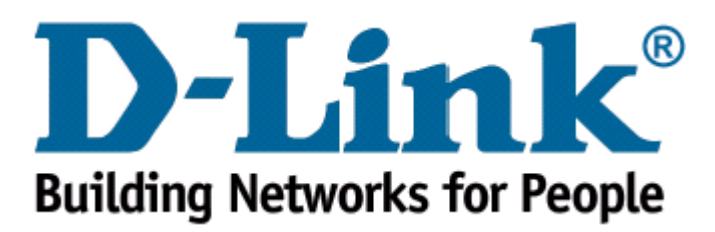